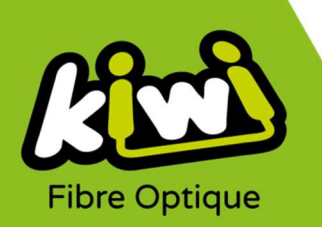

## Modification configuration Messagerie Kiwi avec WINDOWS 8 / WINDOWS 10

Pour configurer votre messagerie Kiwi avec Windows 8 / Windows 10 si vous possédez déjà un compte Kiwi :

- 1. Rendez-vous dans votre client de messagerie en lançant l'application.
- 2. Une fois connecté à votre compte, cliquez sur l'icône des Paramètres située en bas à gauche de l'application :

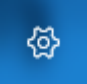

3. Le menu « Paramètres » s'affiche, choisissez « Gérer les comptes » :

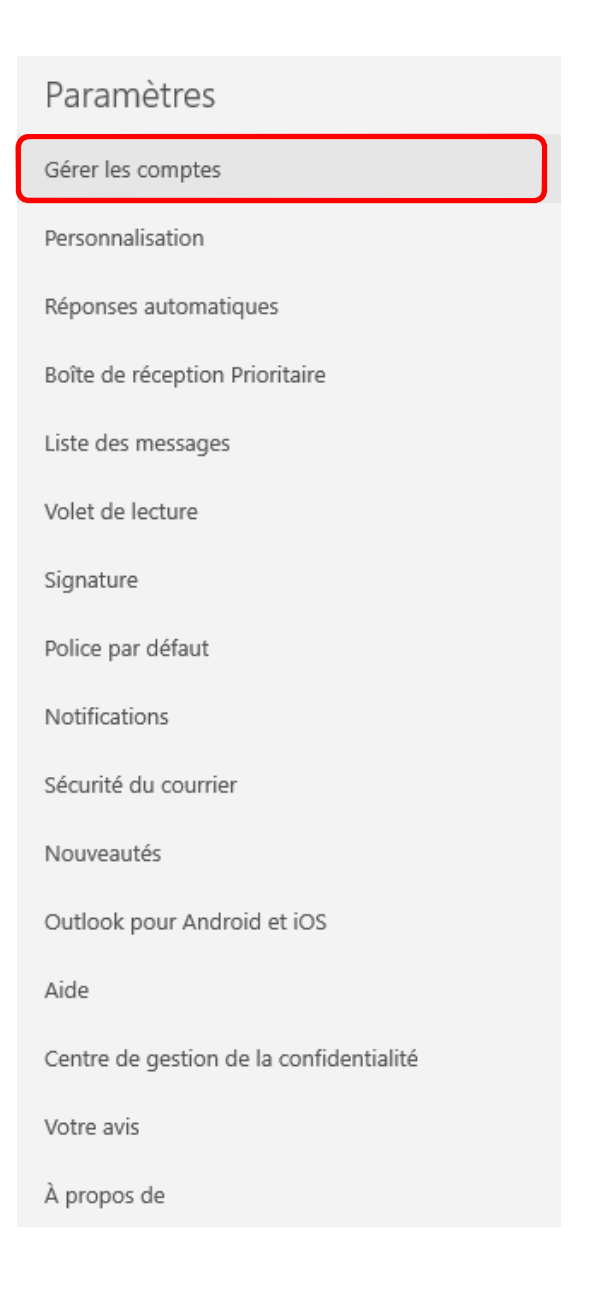

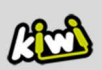

4. Le menu « Gérer les comptes » s'affiche, cliquez sur votre adresse mail Kiwi :

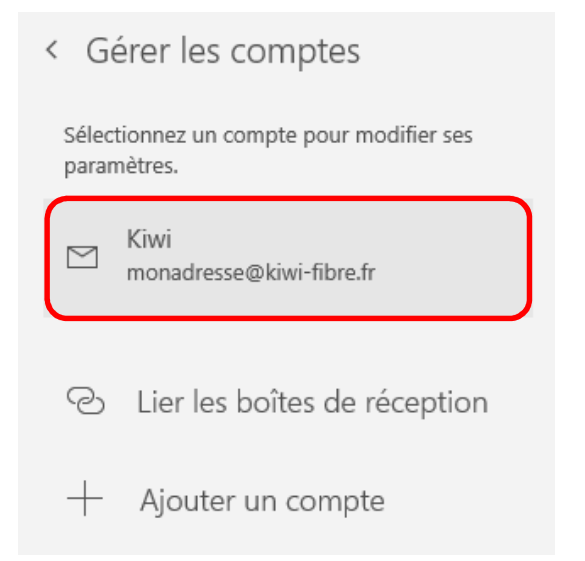

5. La fenêtre des « Paramètres du compte » s'affiche, cliquez sur les options de modification des paramètres de boîte aux lettres :

| Paramètres du compte >                                                                                                 |  |  |  |  |  |
|----------------------------------------------------------------------------------------------------|--|--|--|--|--|
| Kiwi paramètres de compte                                                                                              |  |  |  |  |  |
| monadresse@kiwi-fibre.fr                                                                                               |  |  |  |  |  |
| Nom d'utilisateur                                                                                                    |  |  |  |  |  |
| monadresse@kiwi-fibre.fr                                                                                               |  |  |  |  |  |
| Mot de passe                                                                                                    |  |  |  |  |  |
| ·····                                                                                                    |  |  |  |  |  |
| Nom du compte                                                                                                    |  |  |  |  |  |
| Kiwi                                                                                                    |  |  |  |  |  |
| Modifier les paramètres de synchronisation de boîte aux<br>lettres<br>Options pour la synchronisation de votre contenu |  |  |  |  |  |
| Supprimer le compte<br>Supprimez ce compte de votre périphérique.                                                      |  |  |  |  |  |
| Enregistrer Annuler                                                                                                    |  |  |  |  |  |

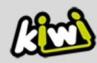

6. Sur cette nouvelle fenêtre, cliquez sur les « Paramètres avancés de boîte aux lettres » :

| ~ |
|---|
| ~ |
| ~ |
|   |
|   |
|   |
|   |
|   |
| 7 |
|   |
|   |
|   |

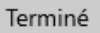

Annuler

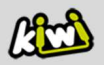

7. Vous avez maintenant accès à davantage d'options, dont les informations doivent être identiques à celles indiquées sur le visuel ci-dessous :

| Messagerie électronique                                |                                    |                                     |
|--------------------------------------------------------|------------------------------------|-------------------------------------|
| Activé                                                 |                                    |                                     |
| Serveur de messagerie entrant                          |                                    | _                                   |
| imap.kiwi-fibre.fr                                     |                                    |                                     |
| Serveur de messagerie sortant (S                       | MTP)                               | -                                   |
| smtp.kiwi-fibre.fr                                     |                                    |                                     |
|                                                        |                                    |                                     |
| Le serveur sortant requiert l'                         | authentification                   |                                     |
| Utiliser le même nom d'utiliser le courrier électronie | sateur et mot de passe pour<br>que | Veillez à ce que ces 4 cases soient |
| 🗸 Exiger le protocole SSL pour                         | le courrier entrant                | bien cochées.                       |
| ✓ Exiger le protocole SSL pour                         | le courrier sortant                |                                     |
| Terminé                                                | Annuler                            |                                     |
|                                                        |                                    |                                     |

Options de synchronisation

8. C'est fini, vous pouvez cliquer sur « Terminé ».

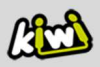